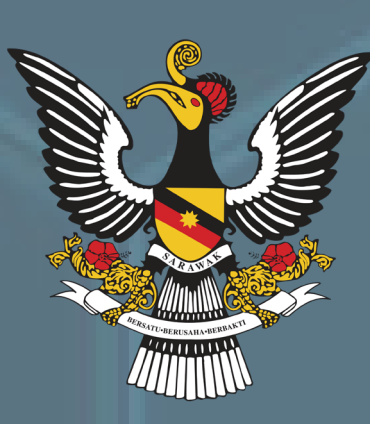

# **BAHAGIAN BIOSEKURITI TUMBUHAN DAN KUARANTIN** PANDUAN PERMOHONAN PERMIT IMPORT MELALUI SISTEM (e) Permit

ARAWA

Komuniti Aqro Lestari

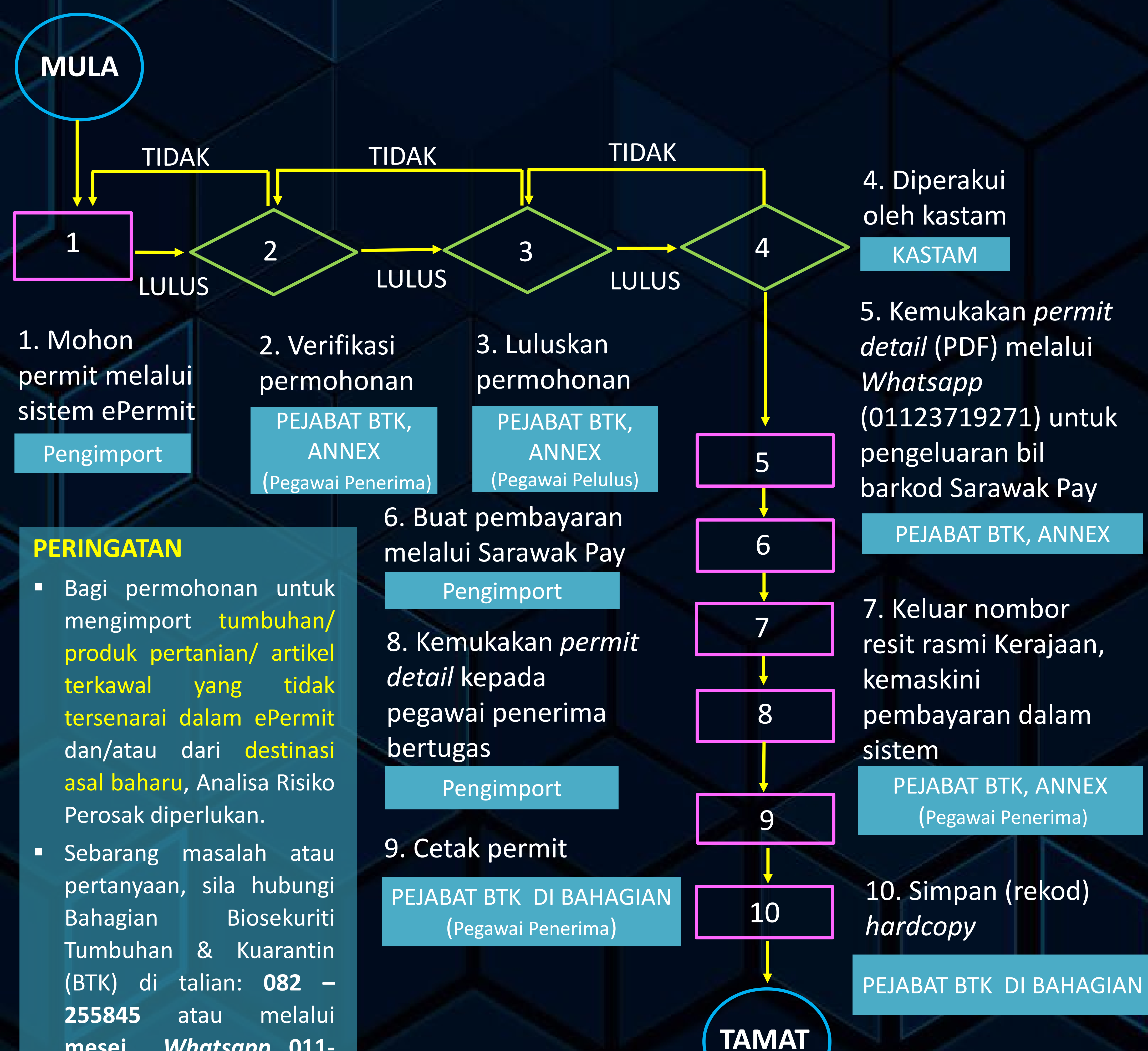

- Whatsapp 011mesej

## 23719271.

Untuk Pendaftaran Akaun dalam sistem ePermit, sila *scan QR code* di bawah:

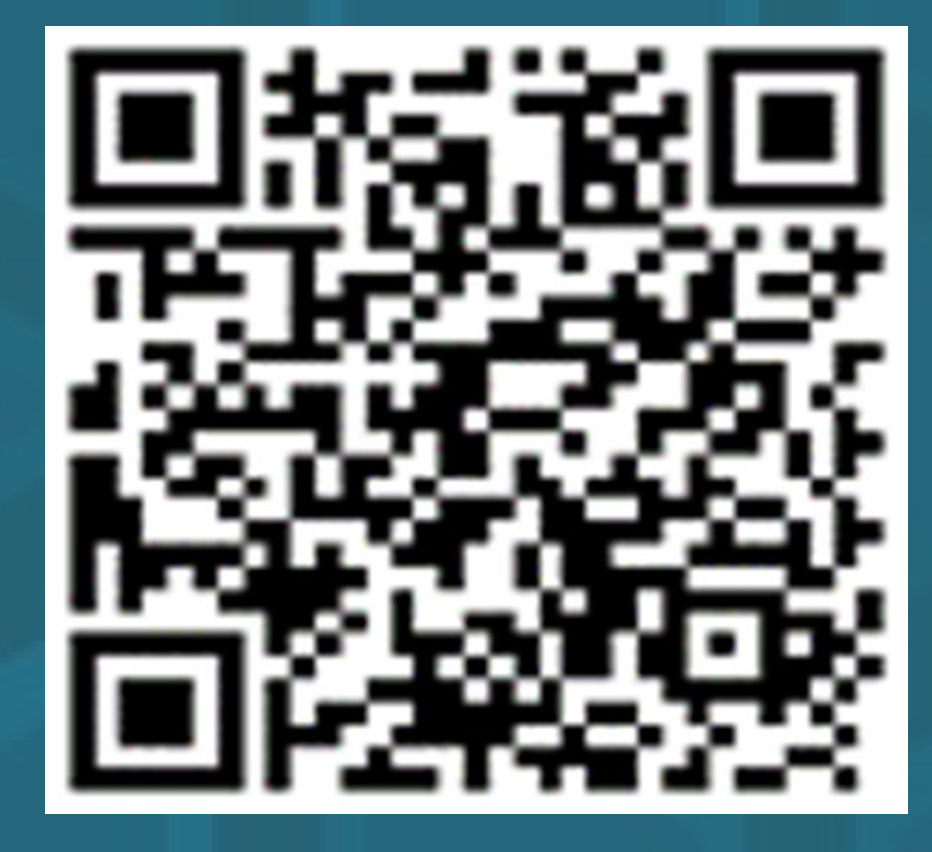

https://rb.gy/ypbcp

Jika individu memilih untuk tidak mendaftar, individu tersebut boleh membuat permohonan melalui ejen: https://rb.gy/ux20b

- Jika sudah berdaftar dalam ePermit, permohonan boleh dibuat melalui: <u>https://epermit.dagangnet.com.my</u>
- Jika sudah berdaftar dalam ePermit, namun Jabatan Pertanian Sarawak belum lagi tersenarai sebagai agensi pengeluar permit, sila rujuk pautan: https://www.mydagangnet.com